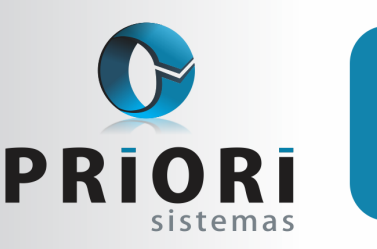

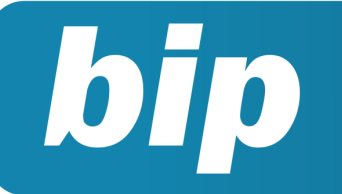

Edição 71

Julho de 2016

## **Neste** bip

| Como atualizar as tabelas no SEFIP | 1 |
|------------------------------------|---|
| Depreciação                        | 2 |
| Empresas Imunes e Isentas          | 3 |
| Notas explicativas                 | 3 |

# Você Sabia?

- $\sqrt{}$  Que o prazo final da ECF é o último dia útil do mês de julho?
- Que é necessário fazer a configuração do Plano referencial 2015 para todas as contas?
- √ Que o sistema Rumo apresenta um plano referencial diferente para cada tipo de qualificação de pessoa jurídica?

# Como atualizar as tabelas no SEFIP?

No nosso site de documentação on-line Rumodoc está disponibilizado os índices de FGTS, a tabela auxiliar de INSS, tabela de SELIC, os instaladores e o manual da SEFIP. Para acessá-los, basta acessar o link http://rumodoc.priori.com.br/. Na página, na parte das tabelas e arquivos acesse o ícone SEFIP.

Os índices são atualizados com frequência todos os meses, pelo site da Caixa Econômica Federal e deixamos o atual como o primeiro da lista.

É comum importar o arquivo gerado pelo software da Folha e aparecer divergências no valor do INSS, nestes casos, consulte a tabela de INSS no SEFIP, pelo menu Ajuda >> Sobre o SEFIP. Se o ano em questão é 2016, a tabela deverá ser com data 11/01/2016 para estar atualizada.

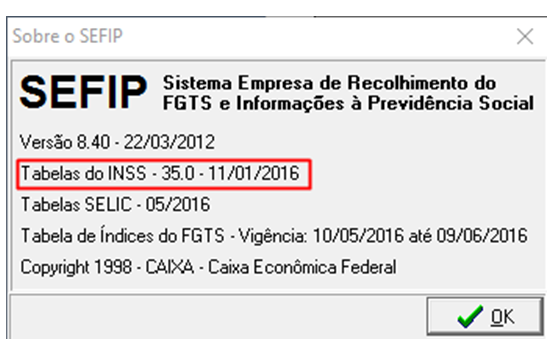

Caso não esteja, atualize a tabela auxiliar pelo nosso site, o qual está com o seguinte nome "Tabela de Salário de Contribuição INSS-Janeiro/2016".

### **Download SEFIP**

SEFIP

Conteúdo

Tabela de coeficientes para FGTS em atraso Tabela de coeficientes para INSS em atraso

#### SEFIP

| Instalador Sefip 8.4 - usuários do windows 8 ou 8.1 | Baixar 🔐 |
|-----------------------------------------------------|----------|
| Instalador Sefip 8.4 de 22/03/2012                  | Baixar 🗗 |
| Manual 8.4                                          | Baixar 🗗 |
| Tabela de Salário de Contribuição INSS-Janeiro/2016 | Baixar 🔐 |

#### Perdeu algum bip ?

acesse o portal de documentação do Rumo e faça o download **rumodoc.priori.com.br** 

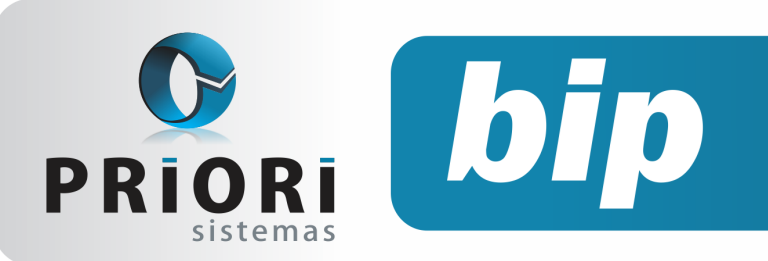

#### Lembrando que a mesma é arquivo compactado, precisa descompactar para conseguir importar no SEFIP. Para isto, basta clicar com o botão direito sobre o arquivo e escolher a opção "Extrair Aqui" ou "Extrair Arquivos".

Para importar o arquivo no SEFIP, basta acessar o menu Ferramentas >> Carga Manual de Tabelas >> Auxiliares – INSS >> Manual e selecionar o arquivo extraído.

| Ferramentas Ajuda              |   |                     |            |
|--------------------------------|---|---------------------|------------|
| Carga Manual de Tabelas        | • | Índices - FGTS      | 1          |
| Fazer Backup                   |   | Auxiliares - INSS 🔶 | Automático |
| Restaurar Backup               |   | SELIC               | Manual     |
| Captura Arquivo SEFIP          | ► |                     |            |
| 🖞 Importar Base de Dados - DOS |   |                     |            |
| Configurar Tipo de Impressão   |   |                     |            |
| Limpar Base de Dados           |   |                     |            |
| Localizar Arquivo .SFP         |   |                     |            |
| 🚯 Conectividade Social         |   | -                   |            |
| Opções                         |   |                     |            |

Para baixar as tabelas de índices de FGTS, reporte-se a **Tabela de coeficientes para FGTS em atraso**, verifique a vigência a qual deve baixar, a vigência deve corresponder ao mês da competência que está enviando SEFIP. Na sequência, clique sobre o "Baixar", salve em qualquer diretório, extraia o arquivo e importe no sefip pelo menu **Ferramentas >> Carga Manual de Tabelas >> Índices – FGTS**.

O mesmo se procede para baixar a tabela de SELIC, no entanto esta está disponibilizado na coluna da **Tabela de coeficientes para INSS em atraso**, na mesma página, apenas role a página e verá outra coluna com arquivos. Para importar no SEFIP, acesse o mesmo menu que os demais, porém, selecione **SELIC**.

Por: Jéssica Pappen

### Depreciação

O Rumo realiza a depreciação e cria os lançamentos contábeis de forma automática. Para isso, inicialmente basta incluir uma conta de patrimônio no grupo do ativo imobilizado, bens e direitos do item de imobilizado. No plano de contas, clique sobre o Incluir, e escolha o tipo de conta Patrimônio.

### **Boletim Informativo Priori**

Edição 71

Julho de 2016

|                 |                          |         | Ø Detalhes do Patrimón    | io                                          |                              |
|-----------------|--------------------------|---------|---------------------------|---------------------------------------------|------------------------------|
| Conta           | 315748                   |         | Aquésção                  | 12/09/2011 🐨                                |                              |
| Nome            | PDAT DOBLO               |         | Datxa                     | <b>1</b>                                    |                              |
| Subtipe         | Patrinônio               | Detahe  | Valur Original            | 44.254,58                                   |                              |
| Codigo anterior |                          |         | Depresação                | (-) FIAT DOBLO                              | 115.749                      |
| Apelida         | poero                    |         | Conta Despesa             | DEPRECIAÇÃO E AMORTIZAÇÃO                   | 7.623                        |
| Grupe           | VEICLAOS                 | 314.257 | Desd. de Centro de Custos | Valores de todos 09/2011                    | 82                           |
| Sequência       | 0 Código 1.2.2.00.0000   |         | Vida (19)                 | 60 meses                                    |                              |
| Plano Ref.      | Veiculas                 | 97      | Punção                    | Veiculo comercial                           |                              |
|                 |                          |         | Destinação                | Comércio operacional O Indústria produ      | ção Ondústria administrativo |
| Plano Ref. 2015 | 1.02.03.01.08 - Veloxius | X       |                           | O Comércio administrativo O Endústria apoio | produção                     |
| Grupo DRE       |                          | •       | TAD                       | 20,00                                       |                              |
| Grupo DMPL      |                          | *       |                           |                                             |                              |
|                 | 0.000                    |         | Contrinar                 | Carcear                                     |                              |
| O oravar        | O Cardear                |         |                           |                                             |                              |

Descreva o bem da empresa e na sequência destaque os dados do patrimônio, pelo botão **Deta-Ihes.** O campo **Aquisição** refere-se a data da compra do bem, quando de fato foi adquirido o item imobilizado. A data da **Baixa**, é o dia da venda do item. Já o **Valor Original** é o valor de aquisição do item, o valor que de fato foi pago pelo bem. No campo **Depreciação**, será destacado o grupo de patrimônio, para qual será inserido o item. Já para o campo **Conta Despesa**, será destacado a conta de despesa para a baixa da depreciação.

No campo **Vida Útil**, é informado em até quantos meses o bem perderá valor, (Ex: 60 meses = 5 anos). O campo **Função**, é utilizado para descrever para qual tipo de uso esse bem será usado. E o **TAD**, é a taxa anual de depreciação do item, 5%, 10% ou 20%.

Depois desse processo, a contabilidade deverá realizar a depreciação <u>todo o mês.</u> Para não incluir de forma manual os lançamentos, o Rumo conta com um assistente que possibilita a geração dos lançamentos contábeis de forma automática. Para isto, acesse o menu **Lançamentos >> Contabilidade >> Depreciação**.

| 🕖 Depreciaçã | 0                |            |         |     |
|--------------|------------------|------------|---------|-----|
| [13/06/3     | 2016] (1/1)      |            |         |     |
| Escolh       | er OTodas        | Especifica | ]       |     |
| Patrimoni    | FIAT DOBLO       |            | 315.748 | 0 0 |
| Data Inici   | al \$1/06/2016 📆 |            |         | 12  |
| Data Fin     | al 30/06/2016 😰  |            |         | 1   |
| Refaz        | er 🚫 Sim 💿 Não   |            |         |     |
| Secuta       | r                |            |         |     |

Depois de clicar sobre o botão Executar, o Rumo criará o seguinte lançamento contábil:

| Cançamento                    |                                                                              |      |
|-------------------------------|------------------------------------------------------------------------------|------|
| Número<br>Lote<br>Lanç-Padrão | Data 00,06/2016 30 Gerador (Attrado - Origen Depreciação     0 V     0 V     | : IG |
| Débito                        | DESPESAS \DESPESAS OPERACIONAIS \DESPESAS GERAIS \DESPESAS ADMINISTRATIVAL   | s\   |
|                               | Saldo do da -737,                                                            | 75   |
| 04400                         | ATIVO NAD CIRCULANTE \ ATIVO IMOBILIZADO \ (-)DEMEC. JAMORTIZAÇÃO ACUMULADA: | s1   |
| Creato                        | Salda da da -41.315.                                                         | 37   |
| Histórico Padrão              | 0                                                                            |      |
| Histórico                     | Encargo da Depreciação do Mês 06/2016                                        | 3    |
|                               | Encargo da Depreciação do Mês 06/2016                                        |      |
| Valor                         | 737,75 Centros de Custo Documento                                            | 0    |
|                               | Detalhes                                                                     |      |
| LALUR parte A:                | Não consta                                                                   |      |
| DLPA:                         |                                                                              |      |
| Linha DMPL:                   |                                                                              |      |
| Expurgo PCont:                | Não                                                                          |      |
| 🌍 Gravar                      | Cancelar Editar Detalhes                                                     |      |

Por: Jéssica Pappen

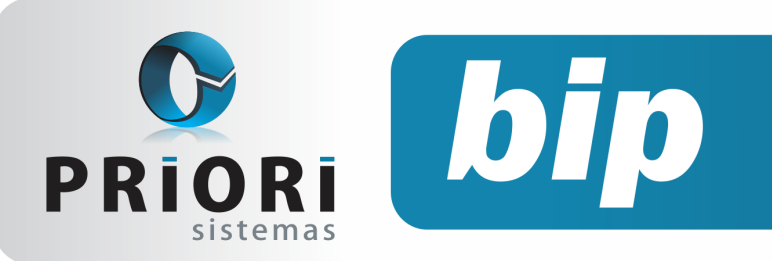

Edição 71

Julho de 2016

### **Empresas Imunes e Isentas**

Conforme a Instrução Normativa da RFB nº 1.595/2015, a partir do ano-calendário 2015, ECF 2016, todas as entidades imunes e isentas devem entregar a ECF normalmente.

Para realizar a parametrização no Sistema Rumo deste enquadramento, acesse o cadastro da empresa além de configurar a **Qualificação PJ** deve também informar o **Tipo PJ Imune ou Isenta** selecionando a opção que se enquadra.

Após esta configuração acesse a Aba **3-Fiscal** no **Enquadramento Federal**, na qual, deverá selecionar o Regime Federal como Imune ou Isenta.

| Vigência 01/01/2015 22 Regime federal Imune<br>Previd Pesamido<br>SF-Moro<br>SF-RPP<br>Simple Simple Samles Nacional<br>MEL<br>Aliquota Adicional 0,00 Isenta venvasional de 50% Ø<br>Código de Recolhimento 0 Tem Adicional sobre Serviços Ø                                                                                                    | 🖉 Enquadramento Federa | 1              |                            |                 | × |
|----------------------------------------------------------------------------------------------------|------------------------|----------------|----------------------------|-----------------|---|
| Vigência 01/01/2015 22 Regime federal Inune • • • • • • • • • • • • • • • • • • •                                                                                                    |                        |                |                            |                 |   |
| Precud     Reado       Atividade Prev.     St-Marco       St-Marco     St-Marco       Stepse     Stepse       Stepse     Stepse       Stepse     Stepse       Stepse     Stepse       Stepse     Stepse       Stepse     Stepse       Stepse     Stepse       Stepse     Stepse       Stepse     Stepse       Stepse     Stepse       Stepse     Stepse | Vigência 01/01/2015    | Regime federal | Imune 🝷                    | · · ·           |   |
| Atividade Prev.                                                                                                    |                        | Previd         | Real<br>Presumido          |                 |   |
| Simples Nacional<br>Nell<br>Recolhe S.F. V<br>Aliquota Adiconal<br>O.00 Esetta<br>ven reacional de 50% V<br>Código de Recolhimento<br>0 Tem Adicional sobre Serviços V                                                                                                    | Atividade Prev         |                | SF-Micro                   | ontribuições)   |   |
| Recolhe S.F. Vendmento 1<br>Aliquota Adicional 0,00 Sentia remembronal de 50% C<br>Código de Recolhimento 0 Tem Adicional sobre Serviços V                                                                                                    |                        | Simple         | SF-EPP<br>Simples Nacional |                 |   |
| Aliquota Adicional 0,00 Senta rom readonal de 50% V<br>Código de Recolhimento 0 Tem Adicional sobre Serviços V                                                                                                    | Recolhe S.F            | . 💌            | MEI                        | o Vencimento 1  |   |
| Código de Recolhimento                                                                                                    | Alíguota Adiciona      | 0,00           | Isenta                     | ional de 50% 🗹  |   |
|                                                                                                    | Código de Recolhimento |                | Tem Adicional s            | obre Servicos 🔽 |   |
|                                                                                                    |                        |                |                            |                 |   |
|                                                                                                    |                        |                |                            |                 |   |
|                                                                                                    |                        |                |                            |                 |   |
|                                                                                                    |                        |                |                            |                 |   |
|                                                                                                    |                        |                |                            |                 |   |
|                                                                                                    |                        |                |                            |                 |   |
|                                                                                                    |                        |                |                            |                 |   |
|                                                                                                    |                        |                |                            |                 |   |
|                                                                                                    |                        |                |                            |                 |   |
|                                                                                                    |                        |                |                            |                 |   |
|                                                                                                    |                        |                |                            |                 |   |
|                                                                                                    |                        |                |                            |                 |   |
|                                                                                                    |                        |                |                            |                 |   |
|                                                                                                    |                        |                |                            |                 |   |
| Gravar Eancelar                                                                                                    |                        |                |                            |                 |   |

A empresa que deverá gerar o arquivo SPED ECF e for necessário gerar o Livro diário, deverá configurar no plano de contas a conta analítica **Caixa** informado o **Subtipo Caixa**, com esta configuração o sistema saberá gerar este demonstrativo que contas na ECF como o Registro Q100.

**Por: Cristiane Mentges** 

### **Notas explicativas**

As notas explicativas padrão, encontram-se no menu: Arquivos>>contabilidade>>Notas explicativas padrão, elas podem ser criadas e editadas conforme a necessidade de cada empresa. Uma vez que foi criado uma nota explicativa padrão, ela fica disponível para todas as outras empresas utilizarem o mesmo modelo, dessa forma não é necessário digitar tudo novamente.

Nas imagens a seguir é demonstrado como proceder: A primeira imagem demonstra um exemplo de nota explicativa de contexto operacional, acessando ela é possível clicar sobre a opção editar

| 🕗 Notas explicativas padrão | ×          |
|-----------------------------|------------|
| Detalhe Normal Campo        |            |
| Nome                        | 强 🛟 Induir |
| Contexto Operacional        | Alterar    |
|                             | Excluir    |
|                             | Copiar     |
|                             | Configurar |
|                             |            |
|                             |            |
|                             |            |
|                             |            |
|                             |            |
|                             |            |
|                             |            |
|                             |            |
| Notas explicativas padrão   | ×          |
| Nome Contexto Operacional   |            |
| Editar Texto                |            |
| 🖉 Gravar 😢 Cancelar         |            |

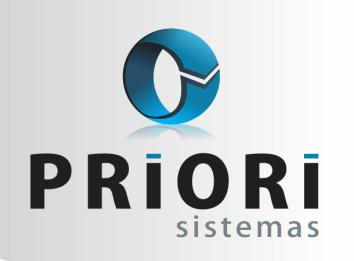

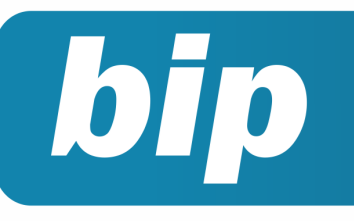

Edição 71

Julho de 2016

Os dados específicos de cada empresa, a ser apresentado, devem ser configurados através de macros dentro do texto da nota explicativa. Dessa forma várias informações da empresa são puxadas automaticamente.

| Nota Explicativa                                                                                                    | × |
|----------------------------------------------------------------------------------------------------|---|
| BIUE Fatextos mais complexos, use um editor RTF (WordPad,<br>Word) e depois cole o texto (Ctrl-V) neste editor.                                                                                                    |   |
| NOTAS EXPLICATIVAS ÀS DEMONSTRAÇÕES CONTÁBEIS                                                                                                    | - |
| Empresa Exemplo Ltda.<br>CNPJ/MF: 00000000/0000-00<br>Ano Base 2015                                                                                                    | - |
| NE 01 - CONTEXTO OPERACIONAL                                                                                                    |   |
| A empresa está inserida no segmento de comércio varejista de equipamentos,                                                                                                    |   |
| suprimentos e artigos de informática e tecnologia, constituída sob a forma de sociedade por                                                                                                    |   |
| quotas de responsabilidade limitada.                                                                                                    |   |
| NE 02 - RESUMO DAS PRINCIPAIS PRÁTICAS CONTÁBEIS<br>As demonstrações financeiras foram elaboradas e estão sendo apresentadas de<br>acordo com as práticas contábeis adotadas no Brasil e as normas emitidas pelo Conselho<br>Federal de Contabilidade (CFC), as quais abrangem a Lei das Sociedades por Ações, Lei<br>6404/76, com nova redação dada pela Lei 11638/07 e as Normas, Pronunciamentos,<br>Orientações e Interpretações emitidas pelo Comitê de Pronunciamentos Contábeis (CPC).<br>Os valores citados ao Ionoo das Notas Evolicativas estão expressos em Reais |   |
|                                                                                                    | * |
| U Gravar U Cancelar                                                                                                    | _ |
|                                                                                                    |   |

### Associação de contas e demonstrações na nota explicativa

Também temos, no menu: Lançamentos>>contabilidade>>notas explicativas, a configuração para vincular as notas explicativas às contas do plano de contas.

Usaremos como exemplo a nota explicativa de nome "fornecedores", demonstrada na imagem a seguir:

| Nota \land | 3                                    | C Induir                             |
|------------|--------------------------------------|--------------------------------------|
| 3          |                                      | Alterar                              |
| 5          |                                      | Alteral                              |
| 1          | <u>\$</u>                            | 🕴 Excluir                            |
| 2          |                                      | Copiar                               |
| 4          |                                      | Configurar                           |
|            |                                      |                                      |
| 1          |                                      |                                      |
| 1          |                                      |                                      |
| ~          |                                      |                                      |
|            | Nota 3<br>5<br>1<br>2<br>4<br>4<br>1 | Nota 3<br>3<br>5<br>1<br>2<br>4<br>4 |

Uma vez acessado a nota explicativa "fornecedores", podemos identificar a existência de quatro itens que devem ser levados em consideração. O 1° item é o campo "**exercício**", ele se refere ao ano para qual serve essa nota explicativa. O 2° item é o campo "**Nota**", o número informado nesse campo serve para ajudar a vincular à conta com a nota explicativa, na demonstração contábil. O 3° item é o campo "**titulo**", que se refere apenas ao título da nota explicativa. E o 4° item "**editar texto**", se refere aos dados presentes na nota explicativa.

| Notas explicativas              | × |
|---------------------------------|---|
| Exercício 2.014                 |   |
| Nota 3                          |   |
| Título Fornecedores             |   |
| Editar Texto                    |   |
| Associação com as Demonstrações |   |
| 1-Balanco/DRE 2-DLPA 3-DMPL     |   |
| Contas Contas.Nome              |   |
| 1.446 FORNECEDORES INDIVIDUAIS  |   |
| 0                               |   |
|                                 |   |
|                                 |   |
|                                 |   |
|                                 |   |
|                                 |   |
| 🖉 Gravar 😢 Cancelar             |   |

Também deve ser ressaltado a associação que pode ser realizada com as demonstrações, conforme demonstrado na imagem acima estão disponíveis o Balanço, Demonstração do Resultado, Demonstração dos Lucros e Prejuízos Acumulados e Demonstração das Mutações do Patrimônio Líquido. E para cada aba com sua respectiva demonstração deve selecionar as contas que estão relacionadas com a nota explicativa.

Depois de configurados os dados, basta emitir o relatório das notas explicativas, em: **relatórios** >> **contabilidade** >> **notas explicativas,** informe o ano do exercício na qual foi configurado e execute-o.

#### Por: Jhovan Weirich

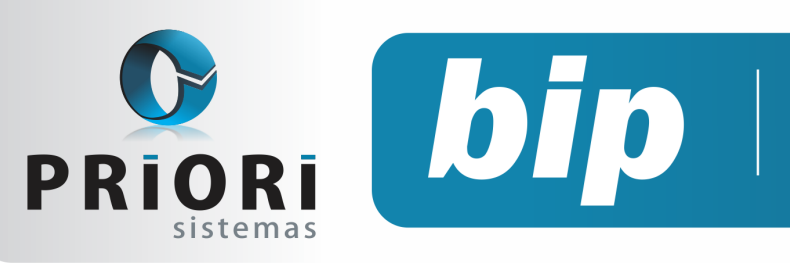

Edição 71

Julho de 2016

# Confira o conteúdo das edições anteriores...

#### Edição 070 Junho/2016

- FGTS Mês Anterior Depositado
- Exclusão de eventos na planilha de eventos
- Listagens de Mercadorias
- Pagamento e Recebimento de Duplicatas em Lote

#### Edição 069 Maio/2016

- Listagens de Retenções PIS/COFINS compensado e a compensar
- Configuração da Apuração do PIS e COFINS
- Relatório de Aviso de Vencimentos
- Bloqueio nos recibos

#### Edição 068 Abril/2016

- Registro de Sociedade da empresa e alterações contratuais
- Dicas para resolver erros do Seguro Desemprego
- Geração dos recibos de vale transporte
- Horário de Trabalho

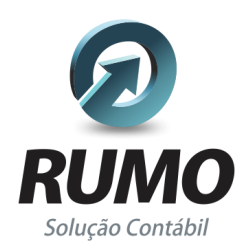

### Folha de Pagamento

Recibos de pagamento, Férias, Rescisões, RAIS, DIRF, CAGED, SEFIP, GRRF, GPS, IRRF...

### Contabilidade

**SPED Contábil**, importação de extratos bancários, Diário, Razão, Balancete... Agilize seu trabalho alterando lançamentos diretamente a partir de razão e diário em tela.

### LALUR

Apuração do lucro real, parte A e B. Integrado aos lançamentos contábeis e impressão do livro oficial.

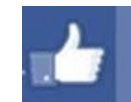

### facebook.com/priori

### CIAP

Cadastro dos bens, controle dos créditos, integrado à apuração do ICMS, livro modelos C e D.

### **Escrita Fiscal**

Apuração de ICMS, ISS, PIS, COFINS, Simples Nacional, Emissão de Livros de Entrada e Saída, **SPED Fiscal**, **DACON**, **Importação de NFe**...

### Cópia de Segurança

Com este módulo, o sistema faz diariamente uma cópia de segurança e a envia para o Data Center da Priori.

A segurança de seus dados fora de sua empresa.

(45) 3254 -2405 www.priori.com.br falecom@priori.com.br Rua Paraná, 1000 - Sala 2 Caixa Postal 26, CEP. 85.960-000 Marechal Candido Rondon - Paraná.